## If you have received your email invitation, open your web browser and go to

https://www.scoutbook.com/

Once there, click on login, NOT signup

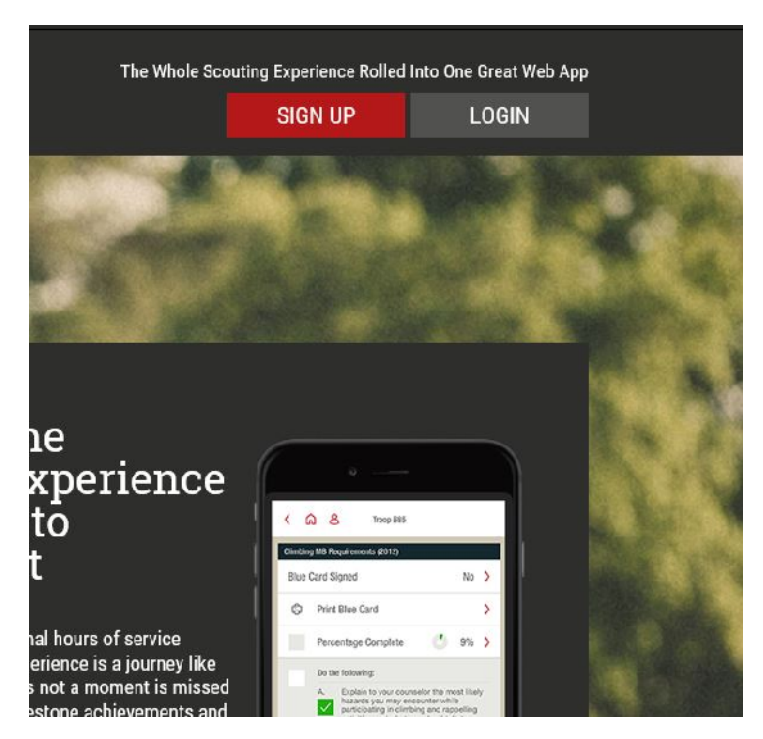

Then put in your email address, and the password from your invitation email

| you   | remail   | addre   | SS.CO | m     | ×    |
|-------|----------|---------|-------|-------|------|
| • • • |          | •       |       |       | ×    |
|       | Remen    | nber my | email |       |      |
|       |          | Logi    | in    |       |      |
| ∃ F   | orgot pa | Issword | ?     | 🕑 Sig | n up |

## Once you're logged in, click on My Dashboard

| ÷ |     | Ö       | ŵ     | 8 | scoull incloanin/mobile/25bawl equi=1 |                                        |
|---|-----|---------|-------|---|---------------------------------------|----------------------------------------|
| Ξ | <   |         |       |   |                                       | Scoutbook                              |
| 6 | M   | 7 Dashl | naard |   |                                       |                                        |
| Ø | Blo | og      |       |   |                                       |                                        |
| Ų | Ne  | ws      |       |   |                                       |                                        |
| 8 | Vi  | deos    |       |   |                                       |                                        |
| 1 | Го  | rums    |       |   |                                       |                                        |
| Θ | Di  | rectory |       |   |                                       |                                        |
| D | Ke  | lerenc  | es    |   |                                       |                                        |
| ۶ | He  | lp      |       |   |                                       |                                        |
|   |     |         |       |   |                                       | • 2016 Boy Ecourt of America - Princey |

## Then click on your child's name under "My Family"

| $\leftrightarrow$ $\leftrightarrow$ $\circlearrowright$ $\land$ $\land$ $\land$ $\land$ $\land$ $\land$ $\land$ |                                          |
|----------------------------------------------------------------------------------------------------|------------------------------------------|
| ≡ < ਨੇ My Dashboard                                                                                             |                                          |
|                                                                                                    | Have you seen our Getting Started FAQ?   |
| Administration                                                                                                  |                                          |
| My Account                                                                                                    |                                          |
| My Family                                                                                                    | My Units                                 |
| Nicholas                                                                                                    | 👧 😼 👷 Troop 465                          |
| Evan                                                                                                    | <ul> <li>(83)</li> </ul>                 |
|                                                                                                    | 20 Add/Track a Scout                     |
| Messages                                                                                                    |                                          |
| Events                                                                                                    |                                          |
| Reports                                                                                                    |                                          |
|                                                                                                    | o zonić Boy Secular of America - Primary |
|                                                                                                    |                                          |

To invite your son, click on "edit profile" on the page that comes up

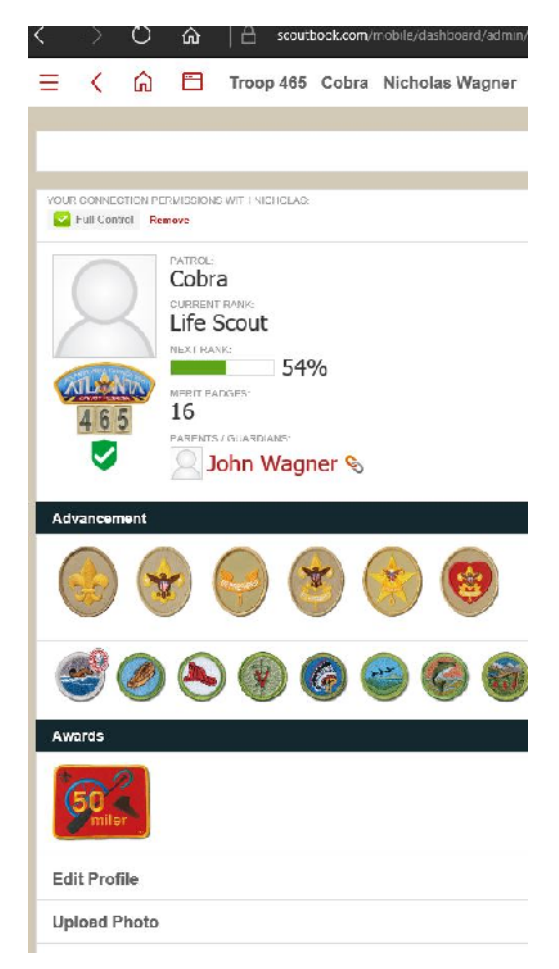

## And look for the "Invite XXXXX to connect" button

| > 〇 公 日 vaalaskuur/rohle/iselte                                                                                        | erdforlmingforliga a Theorem 20 and the entry = 5 2894030 trill ( = 24 South C = 24 South C = 24 |
|----------------------------------------------------------------------------------------------------|----------------------------------------------------------------------------------------------------|
| E 🤇 🍙 🛅 Troop 465 Cobra Nicholas V                                                                                     | V. Edit Profile                                                                                                    |
| Unit Number:                                                                                                    | 460                                                                                                    |
| l <sup>r</sup> etrol:                                                                                                  | Cobra                                                                                                    |
| IDS ®                                                                                                    |                                                                                                    |
| Dirthday, 🔞                                                                                                    | Oct • 11 • 1999 •                                                                                                    |
| School Grade #:                                                                                                    | 5                                                                                                    |
| School Name                                                                                                    | St. John Bases                                                                                                    |
| Date Farmed Arrow of Light 🔞                                                                                           |                                                                                                    |
| OA Manba                                                                                                    |                                                                                                    |
| Talent Relaase. 🙆                                                                                                    |                                                                                                    |
|                                                                                                    | Updatə                                                                                                    |
|                                                                                                    | Delete Nicholas's Account                                                                                                    |
| When you link Nicholas is old enough to have access to his rec<br>fedure required that he head his near error baddweet | ords, you can inste finit to connect so the can help mark of this connecturements, leave this connectiments, record purm                                                                                                    |
|                                                                                                    | invite Nicholes to Connect                                                                                                    |
| In what it withouts has already created his own scoutbook                                                              | 2000017/                                                                                                    |

Click it and enter their email, and you're done.